Subdirección General de Enseñanzas Artísticas Superiores

DIRECCIÓN GENERAL DE UNIVERSIDADES E INVESTIGACIÓN

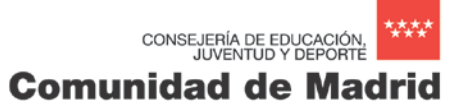

TUTORIAL PARA LA EMISIÓN DE LOS DOCUMENTOS DE ABONO DE PRECIOS PÚBLICOS PARA APERTURA DE EXPEDIENTE Y EXPEDICIÓN DE TÍTULO

Septiembre 2016

Cada centro tendrá a disposición de los alumnos, impresos normalizados 030 en que consten el código del centro público de adscripción y la "clave precio público" (apertura de expediente) o el "epígrafe tasa" (expedición de título). También se podrá obtener a través de la página web madrid.org siguiendo las siguientes instrucciones:

## MODELO 030. PAGO "APERTURA DE EXPEDIENTE" (Transitoriamente)

|               | TATA A A A A A A A A A A A A A A A A A | Comu          | nidad d              | lo Mad | rid ****                  |
|---------------|----------------------------------------|---------------|----------------------|--------|---------------------------|
| Suma de Todos |                                        | Comu          | illuau u             | ie Mau |                           |
| Temas         | Perfiles                               | El Presidente | Gobierno<br>Regional | Prensa | Servicios al<br>Ciudadano |

Posicionar el cursor en la pestaña "Servicios al ciudadano"

## Saldrá un desplegable en el que hay que seleccionar "Gestiones y trámites"

| Temas                          | Perfiles | El Presidente | Gobierno<br>Regional | Prensa | Servicios al<br>Ciudadano |
|--------------------------------|----------|---------------|----------------------|--------|---------------------------|
| Aiércoles, 29 de enero de 2014 |          |               | <b>0 1 2</b>         |        | Gestiones y Trámites      |

En la siguiente pantalla, seleccionar "Pago de tasas y precios públicos".

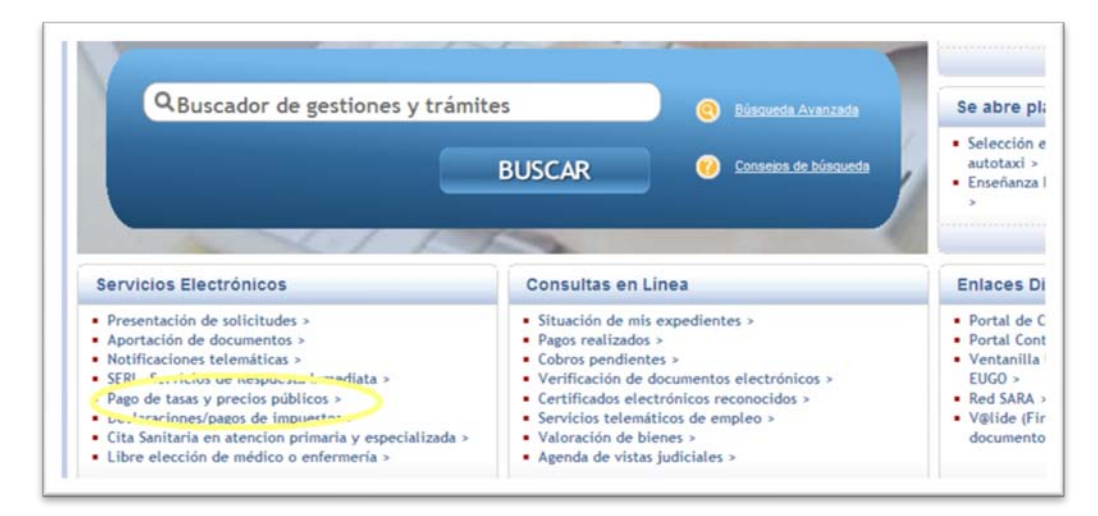

|                                                                                      | Mis expedientes                           | Guía de Tramitación                    |
|--------------------------------------------------------------------------------------|-------------------------------------------|----------------------------------------|
| as, precios públicos y otros ingresos                                                |                                           | « vo                                   |
|                                                                                      |                                           | C SHARE K & C                          |
| Pago de tasas y precios públicos<br>Con este servicio se ofrece la posibilidad de re | alizar pagos de tasas, precios públicos y | y otros ingresos via Internet. Para el |

En la siguiente pantalla, hacer clic en Acceso al servicio.

Al hacer clic, aparecerá una pantalla. Bajar hasta encontrar un cajetín junto al botón Buscar.

| Si durante la realización del pago online se produjera algún error, antes de intentario de nuevo, consuite a traves del<br>siguiente enlace de pagos efectuados por si la operación se hubiera realizado correctamente, pudiendose imprimir o<br>guardar un justificante correspondiente al pago realizado para su uso posterior. |
|----------------------------------------------------------------------------------------------------|
| Pago y tramitación telemática de respuesta inmediata (SERI).                                                                                                    |
| <ul> <li>Siempre que aparezca junto a la Tasa o Precio Público la denominación "Gestión telemática", se puede realizar el pago y la tramitación<br/>obteniendo el servicio demandado de forma inmediata.</li> </ul>                                                                                                    |
| BONIFICACIONES, REDUCCIONES Y RECARGOS                                                                                                    |
| SI Ustad debe soportar RECARGOS o es titular de BONIFICACIONES o REDUCCIONES aprobadas en la normativa vigente, puede aplicarias a<br>través de este processo de la normativa vigente, puede aplicarias a                                                                                                    |
| REINIESPO DE NÓMINAS - PRESIDENCIA DE SOBIERNO                                                                                                    |

Introducir el nombre de la Enseñanzas que corresponda y hacer clic en el botón Buscar.

| i on in 🛃                |                                            | , onco 🕴                    | - i or carn                   | 1100 10000                       |                          | - Hatai _ Empload    | 0          |        |          |          |           |          |
|--------------------------|--------------------------------------------|-----------------------------|-------------------------------|----------------------------------|--------------------------|----------------------|------------|--------|----------|----------|-----------|----------|
|                          |                                            |                             |                               | ,                                |                          |                      |            | •      | <u>م</u> | _        | -         | Página ' |
| Pago y                   | tramitación tel                            | emática de                  | respues                       | ta inmediata                     | ı (SERI).                |                      |            |        |          |          |           |          |
| • 5<br>0                 | Siempre que aparez<br>obteniendo el servio | ca junto<br>sio de lad      | Tasa o Preo<br>o de forma     | cio Público la de<br>inmediata.  | nominación "Gestión t    | elemática", se puede | e realizar | el pa  | ago y la | tramit   | ación     |          |
| BONIFICA                 | CIONES, REDUC                              | Y RECA                      | RGOS                          |                                  |                          |                      |            |        |          |          |           |          |
| Si Usted o<br>de este pi | debe soportar REC/<br>rograma siguiendo    | ARGOS o es<br>el procedimie | titular de BC<br>nto que el n | NIFICACIONES<br>nismo le indicar | o REDUCCIONES apro<br>á. | badas en la normati  | va vigent  | te, pu | iede ap  | licarlas | s a travé | s        |
| Diseño                   |                                            | 🔸 Buscar                    |                               |                                  |                          |                      |            |        |          |          |           |          |
| REI                      | INTEGRO DE NÓ                              | MINAS - I                   | PRESIDE                       | NCIA DE GO                       | BIERNO                   |                      |            |        |          |          |           |          |
| Reint                    | egro de Nóminas                            |                             |                               |                                  |                          |                      |            |        |          |          |           |          |

De entre las opciones que aparecen, elegir la opción de "Servicios comunes. Servicios administrativos por curso".

| Diseño                | > Buscar                                                |
|-----------------------|---------------------------------------------------------|
| ESTUDIOS SUPE         | RIORES DE DISEÑO                                        |
| Servicios comunes.    | Prueba de acceso                                        |
| Servicios comunes.    | Servicios administrativos por curso                     |
| 1.Matrícula por créd  | ito en las enseñanzas de Título Superior.               |
| 2.Matrícula por repe  | tición de crédito en las enseñanzas de Título Superior. |
| 3.Matrícula excepcio  | nal por crédito en las enseñanzas de Título Superior.   |
| 4.Matrícula por créd  | ito en las enseñanzas de Máster.                        |
| 5.Matrícula por repe  | tición de crédito en las enseñanzas de Máster.          |
| 6.Matrícula excepcio  | nal por crédito en las enseñanzas de Máster.            |
| MATRÍCULA POR         | CURSO ARTES PLÁSTICAS Y DISEÑO GRADO SUPERIOR           |
| Matrícula por curso   | completo                                                |
| Matrícula por curso   | completo. Pago fraccionado.                             |
| Matrícula por repeti  | ción de módulo profesional                              |
| Matrícula por repetie | ción de módulo profesional. Pago fraccionado.           |

A continuación aparecerá una pantalla en la que hay seleccionar "tramitar" si el estudiante no se acoge a ninguna exención o bonificación , o "tramitar con deducción / bonificación /reducción"

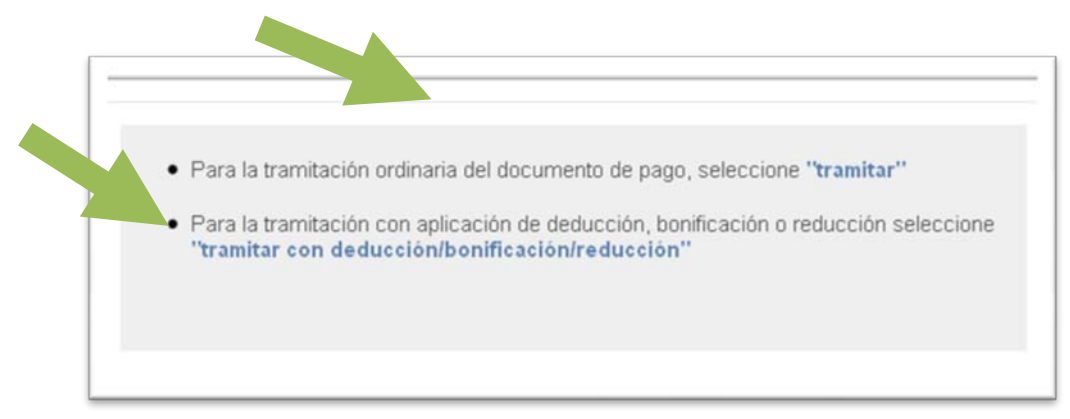

Si se elige *"tramitar con deducción/bonificación/reducción"* aparecerá la siguiente pantalla emergente (cuando se realice la solicitud en el centro se deberá aportar la documentación necesaria que acredite que se puede optar por esta opción):

| • | □ NO le corresponde ninguna deducción, bonificación o reducción de las establecidas en la parte inferior.                   |
|---|----------------------------------------------------------------------------------------------------|
| • | En el caso de que le corresponda algún tipo de "deducción, bonificación o reducción",<br>seleccione la/s correspondiente/s: |
|   | 🗖 "Familias numerosas clasificadas en la categoría general".                                                                |
|   | Aceptar                                                                                                    |
|   |                                                                                                    |

Marcar la casilla Familias numerosas clasificadas en la categoría general y hacer clic en el botón Aceptar. Aparece la siguiente pantalla:

|                                       | ESTUDIOS SUPERIORES DE DISE    | ÑO                        | <b>ğ</b> U3U€                                 |
|---------------------------------------|--------------------------------|---------------------------|-----------------------------------------------|
| PR: 9057623                           | Epígrafe tasa                  | Clave Precio Público      | 1025                                          |
|                                       | Pago efectivo                  | Otros                     |                                               |
|                                       | Expte.n*: TOTAL A INGRE SAR    | 9,50 Euros                |                                               |
| Servicio que se solicita / Motivación | liquidación administrativa     |                           |                                               |
| 1                                     |                                | <u>^</u>                  |                                               |
|                                       |                                |                           |                                               |
| N.I.F./C.I.F. Apellidos y Nombre      | o Razon Social (INTERESADO/A)  |                           |                                               |
| Siglas Vía Públic                     | a                              | Núm. Letra Esc. Piso Pta. | Fecha y firma interesado/a<br>o presentador/a |
| Calle 🖌                               |                                |                           |                                               |
| Localidad                             | Provincia                      | Código Postal             |                                               |
|                                       | MADRID                         | ✓                         |                                               |
| N.I.F./C.I.F. Apellidos y Nombre      | o Razón Social (PRESENTADOR/A) |                           |                                               |
|                                       |                                |                           |                                               |
|                                       |                                |                           |                                               |

Atrás Acentar

## **Completar los siguientes datos:**

- Campo "Servicio que se solicita /Motivación liquidación administrativa": Apertura de expediente seguido del centro privado autorizado donde el alumno está matriculado.
- NIF
- APELLIDOS Y NOMBRE
- VIA PUBLICA
- LOCALIDAD
- PROVINCIA
- CÓDIGO POSTAL

Una vez relleno, hacer clic en Aceptar

## Aparecerá la siguiente pantalla emergente

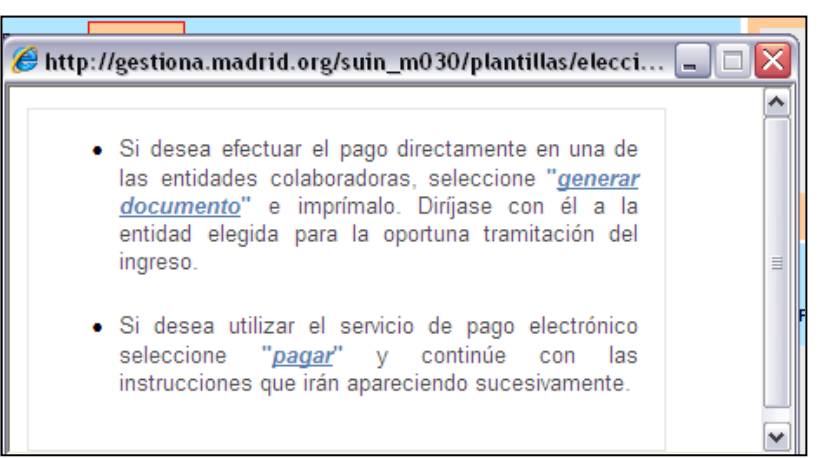

Hacer clic en *"generar documento"* y éste se emitirá por triplicado: para la Administración, para el interesado y para la Entidad colaboradora, (la opción *paga*r solo se admite si se posee un certificado digital reconocido por la Comunidad de Madrid).

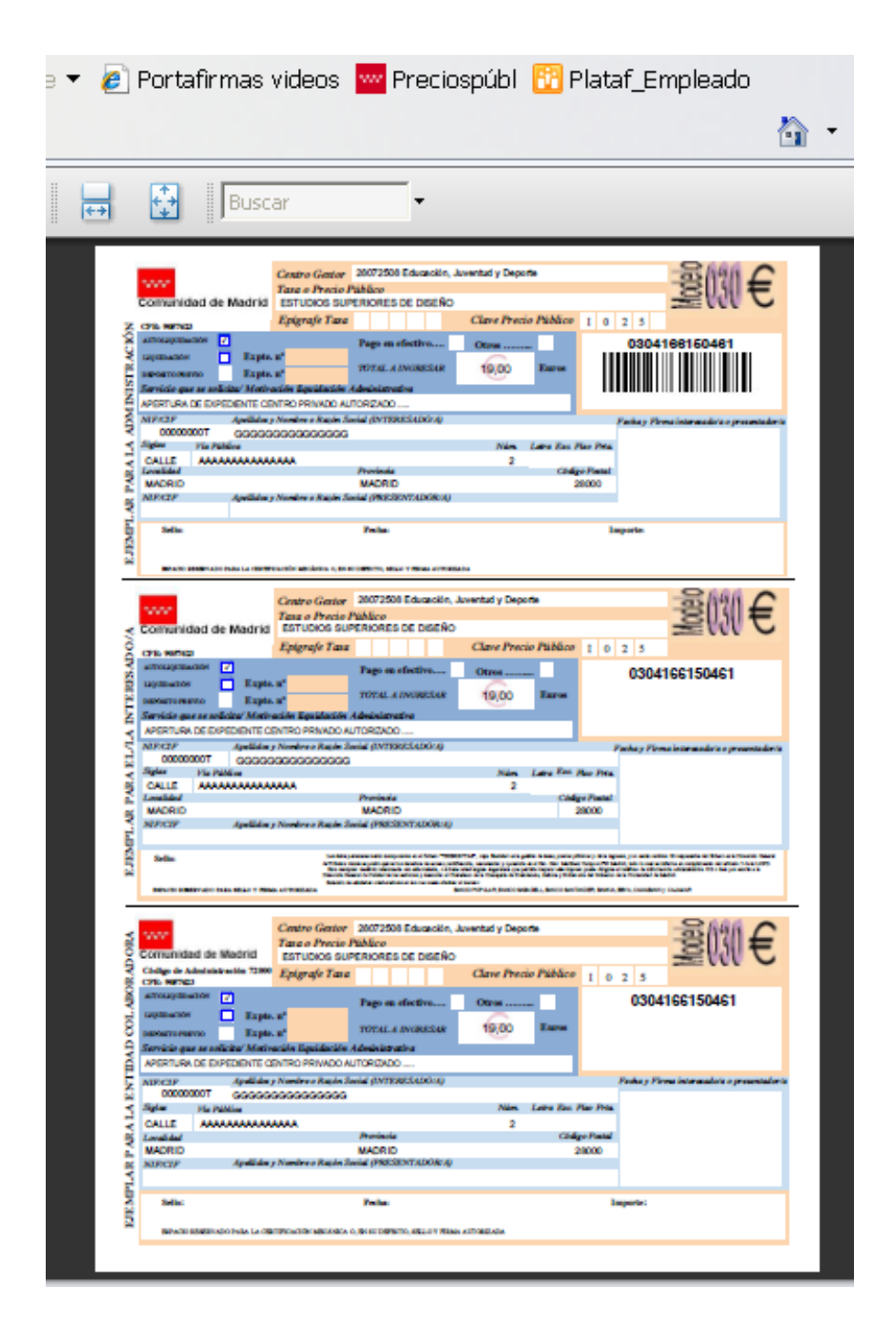

Imprimir el documento y efectuar el pago en la entidad colaboradora.